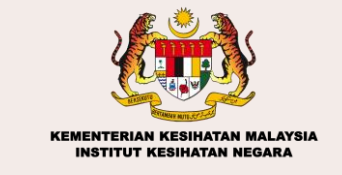

Sistem Permohonan Nombor Pengelasan Bahan Terbitan KKM (MOH-IDEPOSITORY)

# Manual Pengguna

moh-idepository.nih.gov.my

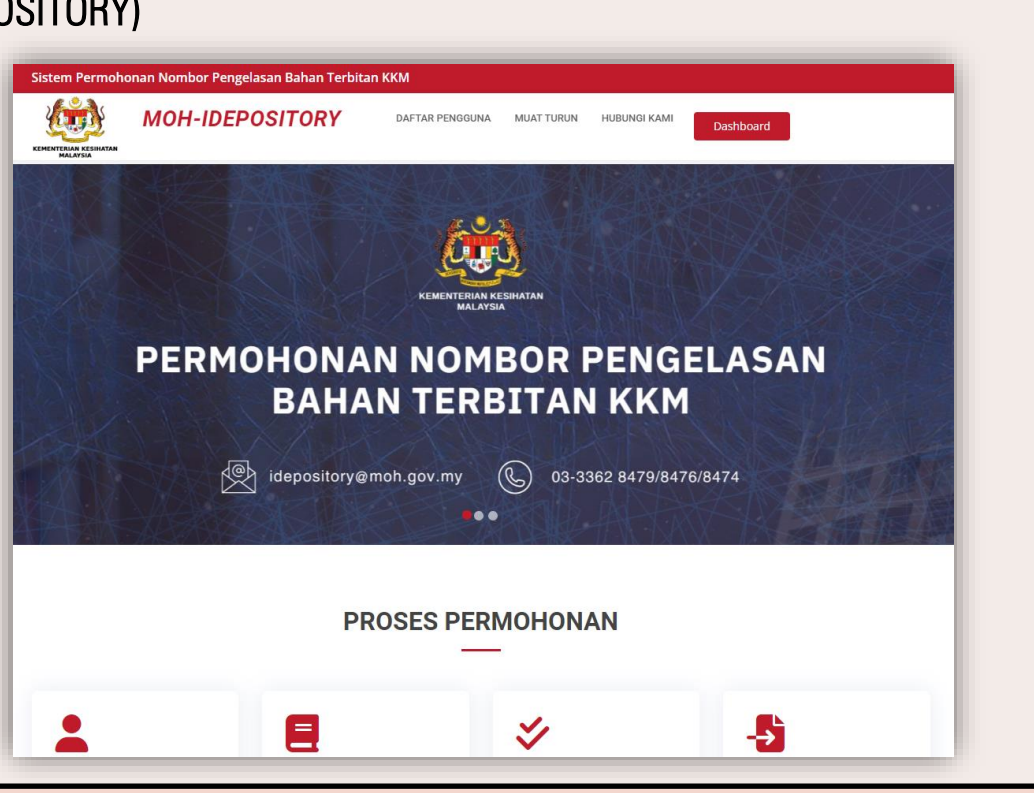

| _                                                                                    |                               |                                                                                                    |  |  |  |  |  |
|--------------------------------------------------------------------------------------|-------------------------------|----------------------------------------------------------------------------------------------------|--|--|--|--|--|
| Borang p                                                                             | endat                         | taran pengguna                                                                                                    |  |  |  |  |  |
|                                                                                      | Y DAFTAR PENGG                |                                                                                                    |  |  |  |  |  |
| BORA                                                                                 | NG PENDAF                     | TARAN PENGGUNA                                                                                                    |  |  |  |  |  |
| Gelaran * Nama Penuh *                                                               |                               | Alamat E-mel *                                                                                                    |  |  |  |  |  |
| Pilih Gelaran Sila masukkan nama penu                                                | h                             | Sila masukkan alamat e-mel @moh.gov.my / @crc.moh.gov.my / @                                                                     |  |  |  |  |  |
| Jenis Pengenalan *<br>Nombor Kad Pengenalan<br>Nombor Passoort                       |                               | Harya e-nid @moh.gov.my / @rcr.moh.gov.my / @ncl.gov.my sahaja diasrina                                                          |  |  |  |  |  |
|                                                                                      |                               |                                                                                                    |  |  |  |  |  |
| Sila masukkan nombor telefon                                                         | Pilih Institusi               |                                                                                                    |  |  |  |  |  |
|                                                                                      | si tiada dalam senarai        |                                                                                                    |  |  |  |  |  |
| Alamat Pejabat *                                                                     |                               |                                                                                                    |  |  |  |  |  |
| Paragraph $\vee$ <b>B</b> $I$ $\mathcal{O}$ := := := := :: :: :: :: :: :: :: :: ::   |                               |                                                                                                    |  |  |  |  |  |
| Sila masukkan alamat pejabat                                                         |                               |                                                                                                    |  |  |  |  |  |
| Kata Laluan *                                                                        | Sah Kata Laluan *             |                                                                                                    |  |  |  |  |  |
| Sila masukkan kata laluan                                                            | ø                             | Sila sahkan kata laluan 🛛 🥸                                                                                                    |  |  |  |  |  |
| Kata laluan sekurang-kurangnya 8 aksara dan hendaklah mengandu<br>nombor, dan simbol | ngi huruf besar, huruf kecil, |                                                                                                    |  |  |  |  |  |
|                                                                                      | l'm not a robot               | NCATCAA<br>Ruay-Tema                                                                                                    |  |  |  |  |  |
|                                                                                      | Telah Daf                     | tar2 Daftar                                                                                                    |  |  |  |  |  |
| Notifikasi<br>pendaftaran<br>berjaya dihar                                           | ntar                          | <b>Pendaftaran Berjaya!</b><br>Terima kasih BRENT GLENN. Maklumat anda<br>berjaya dinantar kepada Pentadbir untuk<br>pengesahan. |  |  |  |  |  |
|                                                                                      |                               |                                                                                                    |  |  |  |  |  |
|                                                                                      |                               |                                                                                                    |  |  |  |  |  |

#### Daftar pengguna

- 1. Klik menu Daftar Pengguna
- 2. Masukkan maklumat pengguna ke dalam borang pendaftaran pengguna
- 3. Klik butang Daftar
- 4. Notifikasi pendaftaran Berjaya
- Pengguna perlu menunggu kelulusan daripada Pentadbir sebelum dibenarkan log masuk ke dalam sistem

#### Emel pendaftaran pengguna diluluskan

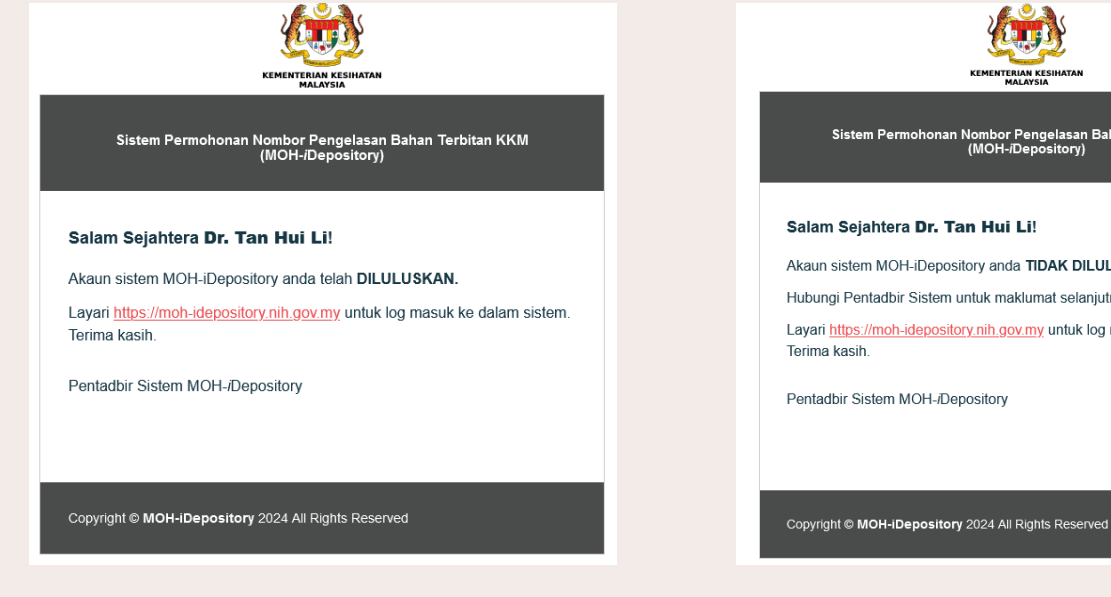

Emel pendaftaran pengguna tidak diluluskan

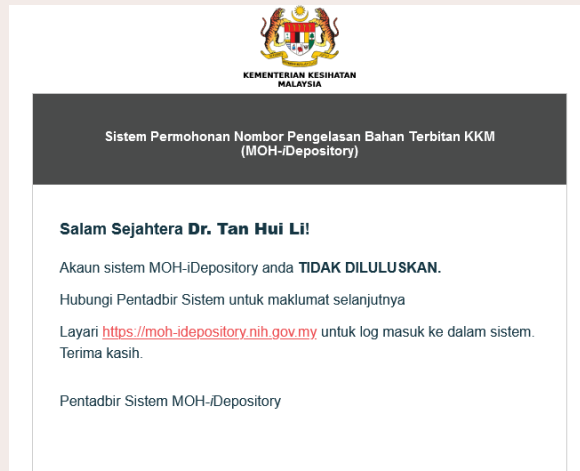

#### Notifikasi emel

Pengguna akan menerima emel notifikasi 1. sama ada pendaftaran diluluskan atau tidak diluluskan

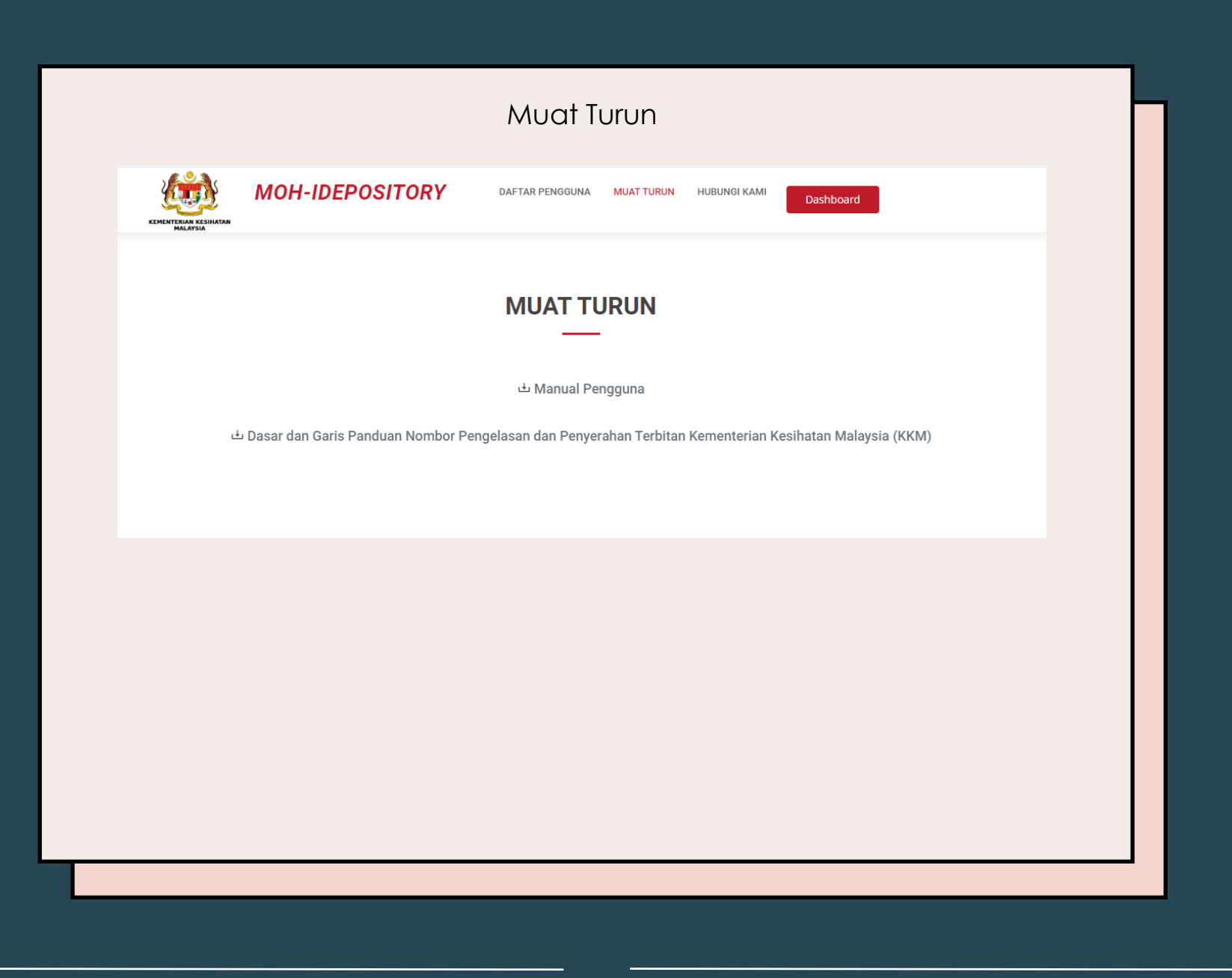

#### Muat turun

1. Klik menu Muat Turun

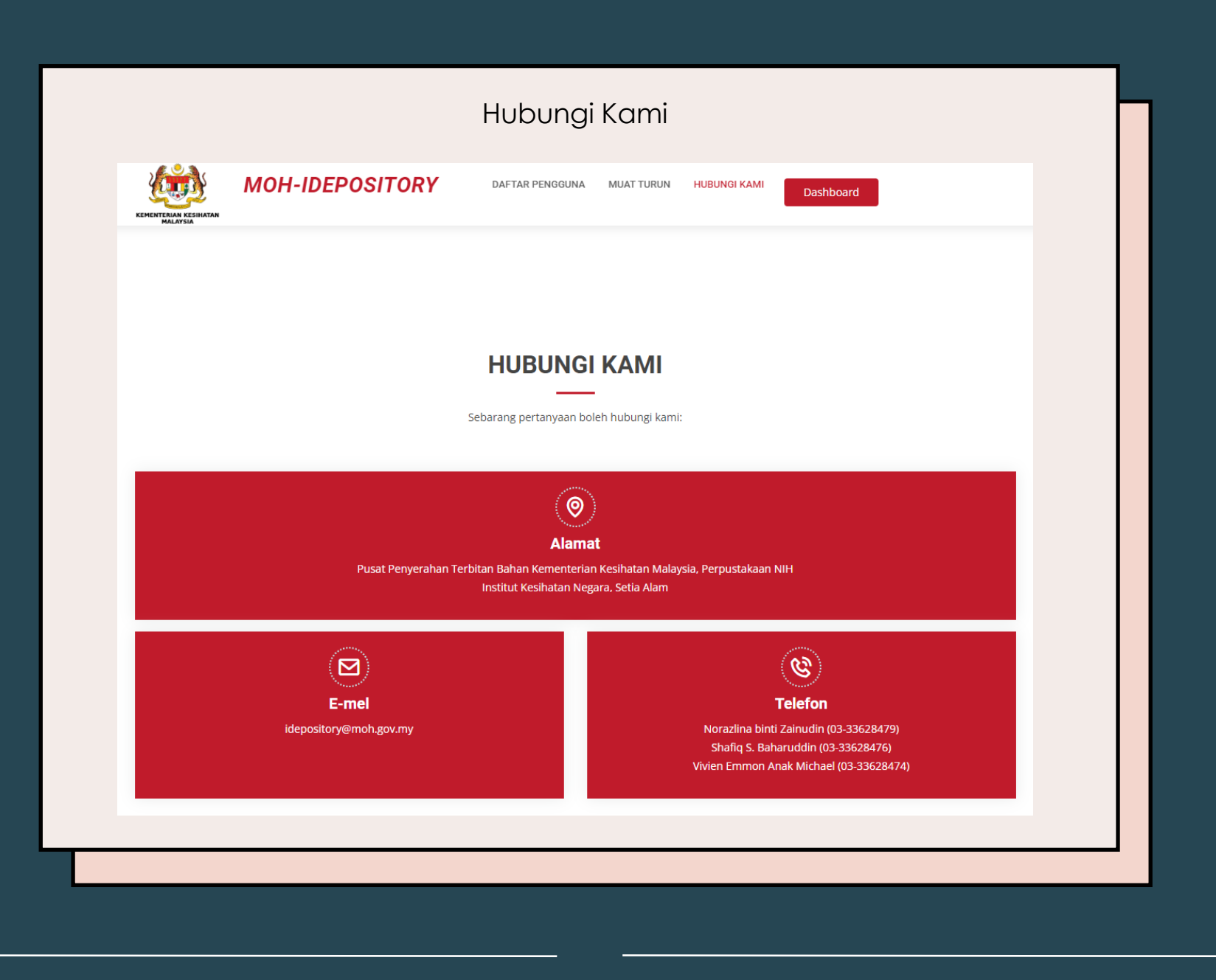

## Hubungi kami

1. Klik menu Hubungi Kami

|                                      | Sistem Permoho        | onan Nombor Pengelas. | an Bahan Terbita    | og masul                         | <          |                 |             |                        |  |
|--------------------------------------|-----------------------|-----------------------|---------------------|----------------------------------|------------|-----------------|-------------|------------------------|--|
|                                      | KEMENTERIAN KESIHATAN | MOH-IDEPO             | SITORY              | DAFTAR PENGGUNA                  | MUAT TURUN | HUBUNGI KAMI    | Log Masuk   |                        |  |
|                                      | MOH-iDeposite         | ory                   |                     |                                  |            |                 | Laman Utama |                        |  |
|                                      |                       |                       |                     |                                  |            |                 |             |                        |  |
|                                      |                       |                       | Alamat E-mel        |                                  |            |                 |             |                        |  |
|                                      |                       |                       | Kata Laluan         |                                  |            |                 |             |                        |  |
|                                      |                       |                       | 🗌 Lihat Kata Laluan | Lupa kata laluan? LOG MA:        | зик        |                 |             |                        |  |
|                                      |                       |                       | Belum daftar a      | kaun MOH-iDepository? Kik di sin | 4          |                 |             |                        |  |
| MOH-iDepository                      | Hi! BRENT GLENN       |                       |                     |                                  |            |                 |             | 20-Mar-2024 🥂 🛓        |  |
| Dashboard<br>  Terbitan<br>  Serahan | ⊞ 0 ме                | nunggu Kelulusan      | 🕑 O Lulus           | (Menunggu Serahan)               | =          | 0 Semak Serahan |             | ☑ 1 <sub>Selesai</sub> |  |
|                                      |                       |                       |                     |                                  |            |                 |             |                        |  |

## Log masuk

- 1. Klik menu Log Masuk
- Pengguna log masuk ke dalam sistem dengan memasukkan id (alamat emel) dan kata laluan yang telah berdaftar
- 3. Klik butang Log Masuk
- 4. Dashboard pengguna akan dipaparkan

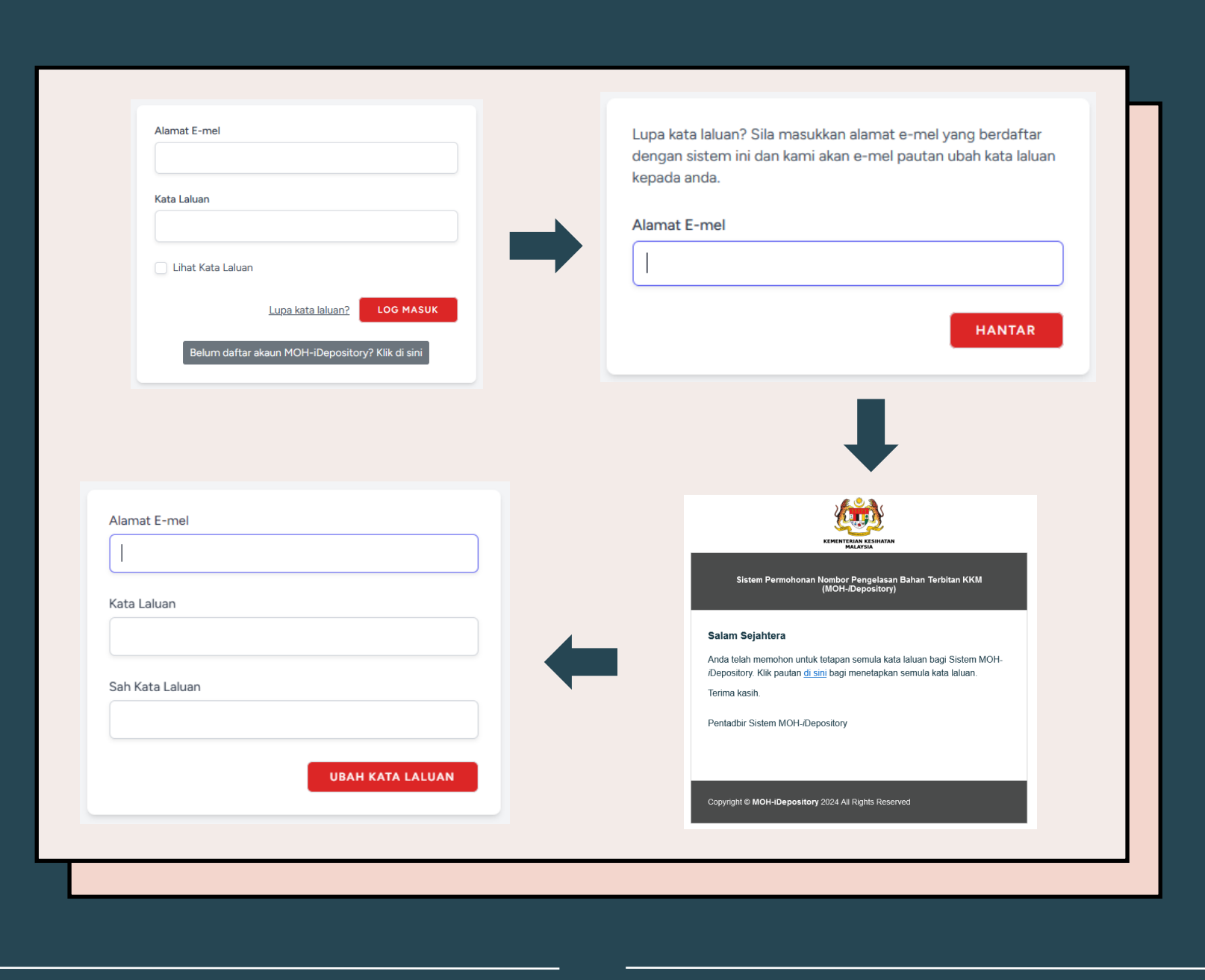

#### Lupa kata laluan

- 1. Klik lupa kata laluan pada paparan log masuk
- 2. Masukkan alamat emel yang berdaftar
- 3. Klik butang Hantar
- 4. Emel tetapan semula kata laluan diterima
- 5. Klik pautan (di sini) di emel
- 6. Masukkan alamat emel, kata laluan dan sah kata laluan
- 7. Klik butang Ubah Kata Laluan

#### Maklumat Pengguna

| bend tan Nakumat Penobon Gelaran EKCIK K K K K K K K K K K K K K K K K K K                                                                                                     | 1-iDepository | Hi! BRENT GLENN                                  |                           |                     |                |                   |                                 | 20              | -Mar-2024 ′ |
|----------------------------------------------------------------------------------------------------|---------------|--------------------------------------------------|---------------------------|---------------------|----------------|-------------------|---------------------------------|-----------------|-------------|
| Image: Contrast Prencipe     And Makkumat Prencipe     Gelaran   Kutta   Nama   Bettyr GLENN     No.Kad   Pengenalan   Rodowny   Institut   UNIT KOMUNIKASI KORPORAT     Ketta Laluan   Semasa   Kata Laluan   Semasa     Kata Laluan   Baru   Kata Laluan   Semasa     Kata Laluan     Kata Laluan     Semasa     Kata Laluan     Kata Laluan     Semasa     Kata Laluan     Kata Laluan     Semasa     Kata Laluan     Semasa     Kata Laluan     Semasa     Kata Laluan     Semasa     Kata Laluan     Semasa     Kata Laluan     Semasa     Kata Laluan     Semasa     Kata Laluan     Semasa     Kata Laluan     Semasa     Kata Laluan     Semasa     Kata Laluan     Semasa     Kata Laluan     Semasa     Semasa     Semasa                                                                                                    | hboard        |                                                  |                           |                     |                |                   |                                 |                 | Akaun       |
| Gelanan ENCIK     No Kad   Pengenalan   80209015566     Funde   faddena_rahin@moh.gov.my     No Telefon   02236666     Paragaph   Institut   UNIT KOMUNIKASI KORPORAT     Kata Laluan     Kata Laluan   Semasa   Kata Laluan   Semasa     Kata Laluan     Sah Kata     Log Katu Semasa     Kata Laluan     Sah kata Laluan     Sah kata Laluan     Sah kata Laluan     Sah kata Laluan     Sah kata Laluan     Sah kata Laluan     Sah kata Laluan     San kata Laluan     San kata Laluan     San kata Laluan     San kata Laluan     San kata Laluan     San kata Laluan     San kata Laluan                                                                                                    | bitan         | Maklumat Pemoh                                   | ion                       |                     |                |                   |                                 |                 | Profil      |
| No Kad Rezegonalam   Pengenalam Rottolena, anhingimoh, gov. my   Institut UNIT KOMUNIKASI KORPORAT     Institut UNIT KOMUNIKASI KORPORAT     Remaskit     Kenaskit     Vable Kata Laluan   Semasa     Kata Laluan   Baru     Keta laluan     Sah Kata     Laluan     Sah Kata     Laluan     Sah Kata                                                                                                    | ahan          | Gelaran                                          | ENCIK                     |                     | ~              | Nama              | BRENT GLENN                     |                 | Log Keluar  |
| E-mel fadzlena_rahim@moh.gov.my   Institut UNIT KOMUNIKASI KORPORAT     Alamat     Paragraph v B I @ :: :: :: :: :: :: :: :: :: :: :: :: :                                                                                                    |               | No Kad<br>Pengenalan                             | 820205015566              |                     |                | Nombor<br>Pasport |                                 |                 |             |
| Institut UNIT KOMUNIKASI KORPORAT     Paragraph     Paragraph <t< th=""><th></th><th>E-mel</th><th>fadzlena_rahim@moh.gov.my</th><th></th><th></th><th>No Telefon</th><th>0123366666</th><th></th><th></th></t<> |               | E-mel                                            | fadzlena_rahim@moh.gov.my |                     |                | No Telefon        | 0123366666                      |                 |             |
| Vbah Kata Laluan         Kata Laluan         Semasa         Kata Laluan         Baru         Kata laluan         Semasa             Sah Kata         Laluan             Sah Kata                                                                                                    |               | Institut                                         | UNIT KOMUNIKASI KORPORAT  |                     | ~              | Alamat            | Paragraph ~ <b>B</b> <i>I O</i> |                 |             |
| Ubah Kata Laluan         Kata Laluan         Semasa         Kata Laluan         Baru         Kata laluan         Semasa                                                                                                    |               |                                                  |                           |                     |                |                   | Putrajaya                       |                 |             |
|                                                                                                    |               | <b>Ubah Kata Laluan</b><br>Kata Laluan<br>Semasa | Kata laluan semasa        | Kata Laluan<br>Baru | Kata laluan ba | npan              | Sah Kata<br>Laluan              | Sah kata laluan |             |
|                                                                                                    |               |                                                  |                           |                     |                |                   |                                 |                 |             |
|                                                                                                    |               |                                                  |                           |                     |                |                   |                                 |                 |             |
|                                                                                                    |               |                                                  |                           |                     |                |                   |                                 |                 |             |

### Kemaskini profil

- 1. Log masuk ke dalam sistem
- 2. Klik ikon 🔺
- 3. Klik sub menu Profil
- 4. Kemaskini maklumat pengguna
- 5. Klik butang Kemaskini

## Ubah kata laluan

- 1. Masukkan maklumat ubah kata laluan
- 2. Klik butang Simpan

|                                          | Permohonan Terbitan                                                                                                    |                 |
|------------------------------------------|----------------------------------------------------------------------------------------------------|-----------------|
| MOH-iDepository                          | HI! BRENT GLENN                                                                                                    | 20-Mar-2024 🧖 🛓 |
| Terbitan                                 | Senarai Terbitan PILIH STATUS ~                                                                                                    | Motion Terbitan |
|                                          | Show 20 rows * Excel Sec<br>Bil * Nama Pemohon Tajuk Bahan Jangkaan Terbitan Jangkaan Serahan Status No Siri Pengelasan<br>No data available in table | Tindakan        |
|                                          | Showing 0 to 0 of 0 entries                                                                                                    | Previous Next   |
| Borang Permohonan Te<br>Permohonan *     | Sendiri     Wakil     Wakil (Maklumat Sedia Ada)                                                                                                    |                 |
| Maklumat Pemohon *<br>Pilih Pemohon      |                                                                                                    | ~               |
| Nama Penyelia *<br>Nama Penyelia         | E-mel Penyelia * E-mel Penyelia                                                                                                    |                 |
| Tajuk Bahan *<br>Masukkan tajuk baha     | Masukkan diskripsi bahan                                                                                                    | Tambah          |
| Jenis Terbitan *<br>Pilih Jenis Terbitan | Boleh pilih lebih daripada satu     Bercetak       Digital     Digital                                                                                |                 |
| Tarikh Jangkaan Terbita<br>dd/mm/yyyy    | Tarikh Jangkaan Serahan * (1 bulan selepas tarikh jangkaan terbitan)     dd/mm/yyyy                                                                   |                 |
|                                          | Simpan (draf) Hantar                                                                                                    |                 |
|                                          |                                                                                                    |                 |

#### Permohonan terbitan

- 1. Klik menu Terbitan
- 2. Klik butang Mohon Terbitan
- 3. Masukkan maklumat terbitan
- 4. Klik butang Simpan (draf) jika ingin simpan
- 5. Klik butang Hantar jika maklumat telah lengkap
- Notifikasi permohonan terbitan akan dihantar kepada Pentadbir untuk diluluskan dan nombor pengelasan bahan terbitan KKM akan dijana

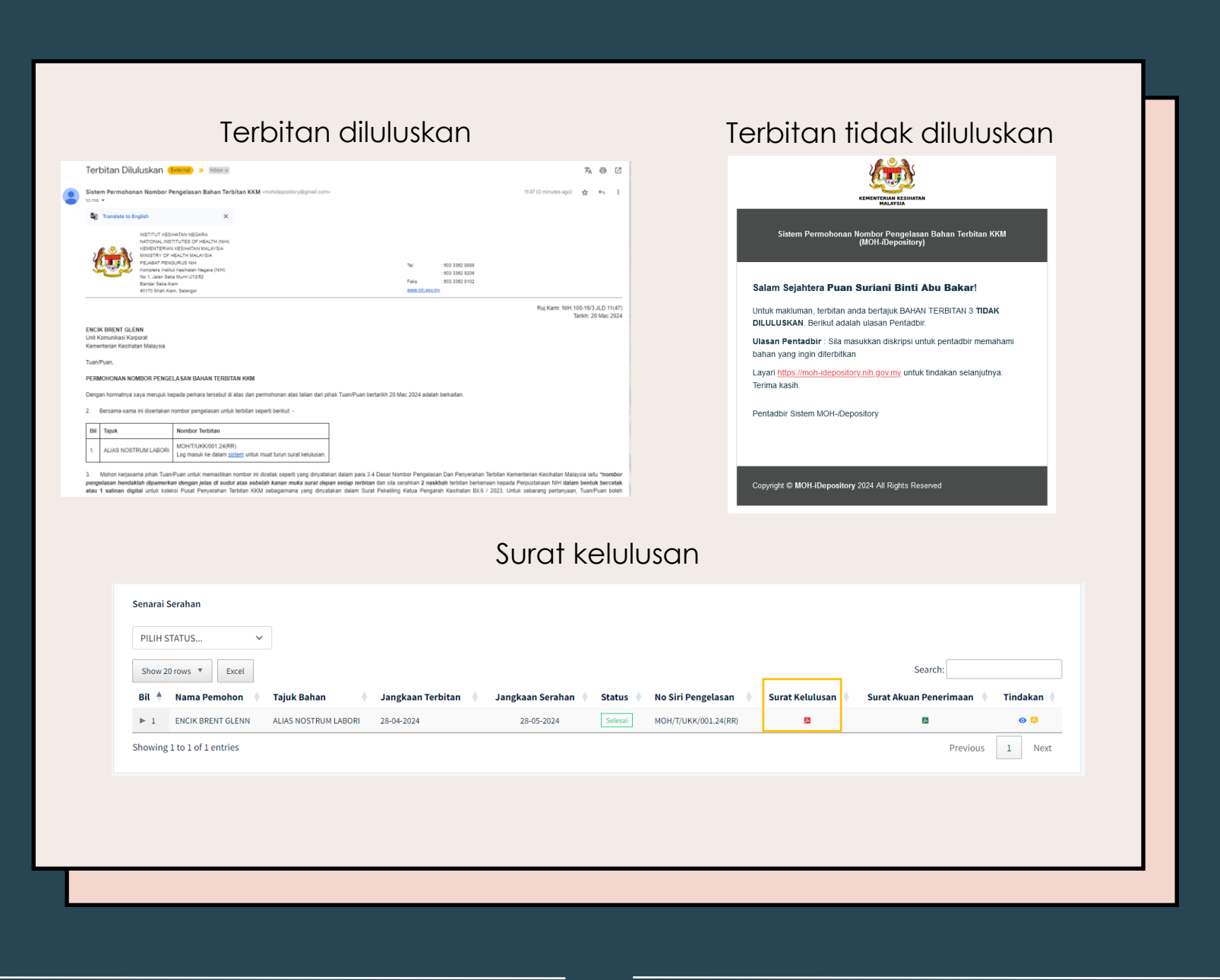

#### Notifikasi kelulusan terbitan

- 1. Pemohon akan menerima surat kelulusan bahan terbitan jika diluluskan
- 2. Setelah terbitan diluluskan, serahan perlu dibuat mengikut tarikh jangkaan serahan
- Jika terbitan tidak diluluskan, pemohon perlu membuat pembetulan seperti ulasan yang diberikan oleh Pentadbir
- 4. Surat Kelulusan juga boleh dimuat turun melalui sistem di menu Serahan

| shboard                |                                          |                                                 |                             |                                          |                                      |  |  |  |  |  |  |  |
|------------------------|------------------------------------------|-------------------------------------------------|-----------------------------|------------------------------------------|--------------------------------------|--|--|--|--|--|--|--|
|                        |                                          |                                                 |                             |                                          |                                      |  |  |  |  |  |  |  |
| bitan                  | Senarai Serahan                          |                                                 |                             |                                          |                                      |  |  |  |  |  |  |  |
| rahan                  | PILIH STATUS Y                           |                                                 |                             |                                          |                                      |  |  |  |  |  |  |  |
|                        | Show 20 rows * Excel                     |                                                 |                             |                                          | Search:                              |  |  |  |  |  |  |  |
|                        | Bil 🗍 Nama Pemohon 🕴 Tajuk Bahan         | 🌢 🛛 Jangkaan Terbitan 💧                         | Jangkaan Serahan 💧 Status 💧 | No Siri Pengelasan 🕴 Surat Kelulusan 🕴 S | urat Akuan Penerimaan 🕴 🏾 Tindakan 🕴 |  |  |  |  |  |  |  |
|                        | ► 1 ENCIK Brent Glenn ALIAS NOSTRUM LABO | MOH/T/UKK/001.24(RR)                            | l∎ E×                       |                                          |                                      |  |  |  |  |  |  |  |
|                        | Showing 1 to 1 of 1 entries Prev         |                                                 |                             |                                          |                                      |  |  |  |  |  |  |  |
| Choose Files No f      | file chosen                              |                                                 | Sub Judul                   | Pilih kategori bahan lampiran            | ~                                    |  |  |  |  |  |  |  |
| Masukkan judul         |                                          |                                                 | Masukkan sub Judul          |                                          |                                      |  |  |  |  |  |  |  |
| Pengarang Utama/ Edito | i<br>1                                   |                                                 | Sub Pengarang               |                                          |                                      |  |  |  |  |  |  |  |
|                        |                                          |                                                 | Masukkan nama sub pengarang |                                          | Tambah                               |  |  |  |  |  |  |  |
| Tahun Terbit *         | P                                        | enerbit *                                       |                             | Tempat Terbit                            |                                      |  |  |  |  |  |  |  |
| Pilih Tahun            | ~                                        | Masukkan nama penerbit                          |                             | Masukkan tempat terbit                   |                                      |  |  |  |  |  |  |  |
| Muka Surat *           | N                                        | lombor ISBN/ ISSN<br>Masukkan nombor ISBN/ ISSN |                             | Bahasa *                                 |                                      |  |  |  |  |  |  |  |
|                        |                                          |                                                 |                             |                                          |                                      |  |  |  |  |  |  |  |
|                        |                                          |                                                 |                             |                                          |                                      |  |  |  |  |  |  |  |

#### Serahan bahan

#### Maklumat Serahan

- 1. Klik menu Serahan
- 2. Klik ikon 🙂
- 3. Masukkan maklumat serahan
- 4. Klik butang Hantar
- Pentadbir akan menyemak maklumat serahan dan menukar status setelah bahan diterima/ dimuatnaik

#### Batal Serahan

- 1. Klik ikon ₿×
- 2. Notifikasi pembatalan terbitan

Anda pasti untuk batalkan terbitan ini?

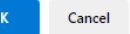

3. Klik Ok untuk batalkan

|                 |          |                                   |                                                                           |                                         |                                                                                                    | Serat                          | nan                                     | se                                         | lesa                              | i                |       |             |                |          |         |     |           |  |
|-----------------|----------|-----------------------------------|---------------------------------------------------------------------------|-----------------------------------------|----------------------------------------------------------------------------------------------------|--------------------------------|-----------------------------------------|--------------------------------------------|-----------------------------------|------------------|-------|-------------|----------------|----------|---------|-----|-----------|--|
|                 |          | Sura                              | at Akuan Penerim                                                          | aan (External) 🌫 Inb                    | ox ×                                                                                                    |                                |                                         |                                            |                                   |                  |       |             |                |          | 6       | • 🛛 |           |  |
|                 |          | Sister                            | m Permohonan Nombor P                                                     | engelasan Bahan Terbit                  | an KKM <m< td=""><td>iohidepository@gmail</td><td>com&gt;</td><td></td><td></td><td></td><td></td><td></td><td>14:41 (0 minut</td><td>tes ago)</td><td>☆ ∽</td><td>:</td><td></td><td></td></m<> | iohidepository@gmail           | com>                                    |                                            |                                   |                  |       |             | 14:41 (0 minut | tes ago) | ☆ ∽     | :   |           |  |
|                 |          |                                   |                                                                           |                                         |                                                                                                    |                                | 20                                      |                                            |                                   |                  |       |             |                |          |         |     |           |  |
|                 |          |                                   |                                                                           |                                         | National Ir                                                                                                    | PU<br>nstitutes of Health (NIH | SAT PENYER<br>), No.1, Jalan<br>Shah Al | AHAN TERBI<br>Setia Murni,<br>Iam, Selango | TAN KKM<br>U13/52, Seksyen I<br>r | U13, Setia Alam, | 40170 |             |                |          |         |     |           |  |
|                 |          | Surat                             | t Akuan Penerimaan                                                        |                                         |                                                                                                    |                                |                                         |                                            |                                   |                  |       |             |                |          |         |     |           |  |
|                 |          | Kepad<br>ENCIH<br>Unit K<br>Kemer | la :<br>K BRENT GLENN<br>omunikasi Korporat<br>nterian Kesihatan Malaysia |                                         |                                                                                                    |                                |                                         |                                            |                                   |                  |       |             |                |          |         |     |           |  |
|                 |          | Tuan/F                            | Puan,                                                                     |                                         |                                                                                                    |                                |                                         |                                            |                                   |                  |       |             |                |          |         |     |           |  |
|                 |          | AKUA                              | N PENERIMAAN SERAHAN                                                      | BAHAN TERBITAN KKM                      |                                                                                                    |                                |                                         |                                            |                                   |                  |       |             |                |          |         |     |           |  |
|                 |          | Adalah                            | h dimaklumkan bahawa, Pusa                                                | t Penyerahan Terbitan KKM               | telah mener                                                                                                    | ima NIHIL AUT DIC              | TA FUGI dala                            | am keadaar                                 | ı baik seperti bu                 | tiran berikut:   |       |             |                |          |         |     |           |  |
|                 |          | Bil                               | Tajuk                                                                     | Nombor Terbitan<br>MOH/T/UKK/001 24(RR) |                                                                                                    |                                |                                         | -                                          |                                   |                  |       |             |                |          |         |     |           |  |
|                 |          | 1.                                | ALIAS NOSTRUM LABORI                                                      | Log masuk ke dalam <u>siste</u>         | <u>n</u> untuk mu                                                                                                    | at turun surat akuan           | penerimaan.                             |                                            |                                   |                  |       |             |                |          |         |     |           |  |
|                 |          | Sekiar                            | n, terima kasih.                                                          |                                         |                                                                                                    |                                |                                         |                                            |                                   |                  |       |             |                |          |         |     |           |  |
|                 |          |                                   |                                                                           |                                         |                                                                                                    | Surat ini adalah ceta          | ikan kompute                            | er dan tidak                               | memerlukan tai                    | ndatangan.       |       |             |                |          |         |     |           |  |
|                 |          |                                   |                                                                           |                                         |                                                                                                    |                                |                                         |                                            |                                   |                  |       |             |                |          |         |     |           |  |
| energi Caraban  |          |                                   |                                                                           |                                         |                                                                                                    |                                |                                         |                                            |                                   |                  |       |             |                |          |         |     |           |  |
| enarai seranar  | '        |                                   |                                                                           |                                         |                                                                                                    |                                |                                         |                                            |                                   |                  |       |             |                |          |         |     |           |  |
| PILIH STATUS.   |          |                                   | ~                                                                         |                                         |                                                                                                    |                                |                                         |                                            |                                   |                  |       |             |                |          |         |     |           |  |
| Show 20 rows    | •        | Excel                             |                                                                           |                                         |                                                                                                    |                                |                                         |                                            |                                   |                  |       |             |                | Search   | :       |     |           |  |
| Bil 🛉 Nama      | Pemo     | hon                               | Tajuk Bahan                                                               | Jangkaan Terbit                         | an 🕴                                                                                                    | Jangkaan Serah                 | an 🕴 S                                  | tatus                                      | No Siri Pen                       | gelasan          | Surat | Kelulusan 🌢 | Surat Ak       | uan Pene | erimaan | + т | indakan 💧 |  |
| ▶ 1 ENCIK       | BRENT    | SLENN                             | ALIAS NOSTRUM LABO                                                        | RI 28-04-2024                           |                                                                                                    | 28-05-2024                     |                                         | Selesai                                    | MOH/T/UKK/                        | 001.24(RR)       |       | <u>ک</u>    |                | M        | Denti   |     | • • •     |  |
| nowing 1 to 1 o | r 1 entr | les                               |                                                                           |                                         |                                                                                                    |                                |                                         |                                            |                                   |                  |       |             |                |          | Previo  | us  | 1 Next    |  |

#### Serahan selesai

- 1. Pemohon akan menerima Surat Akuan Penerimaan di emel
- 2. Surat Akuan Penerimaan juga boleh dimuat turun melalui sistem di menu Serahan

## Terima Kasih